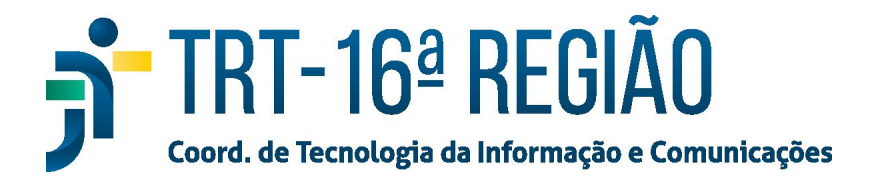

## Adicionar PJe na Lista de Exceções do Java

## INSTRUÇÕES PARA ADICIONAR O ENDEREÇO ELETRÔNICO (URL) DO PJE NA LISTA DE EXCEÇÕES DE SITES DO JAVA.

1. Clicar no botão Iniciar do Windows e em seguida clicar na opção Painel de Controle.

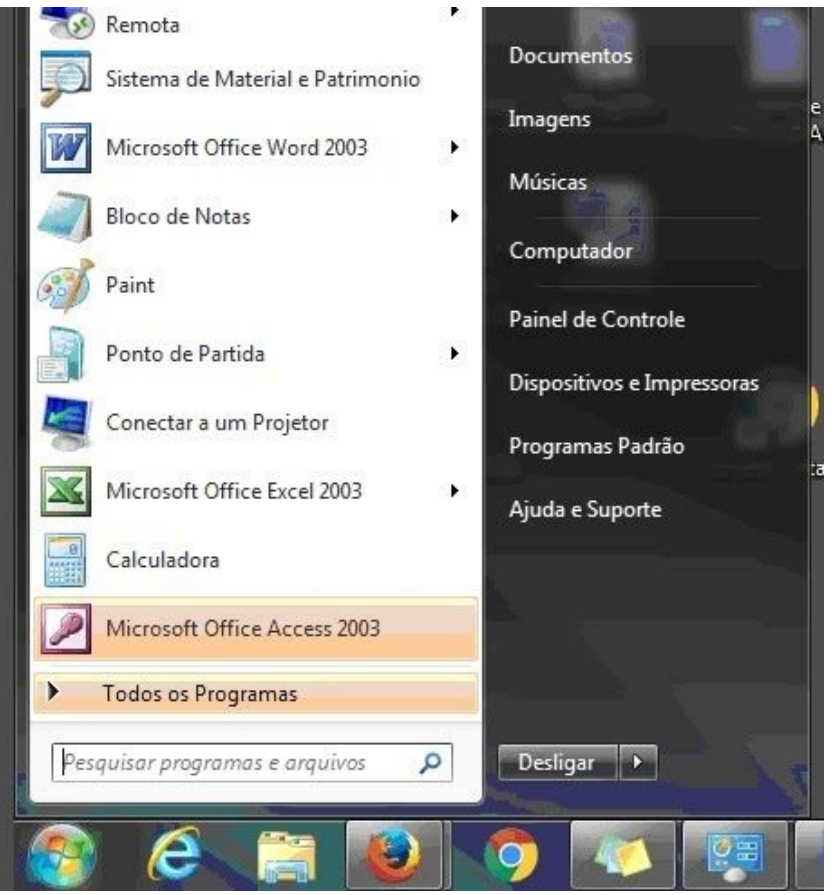

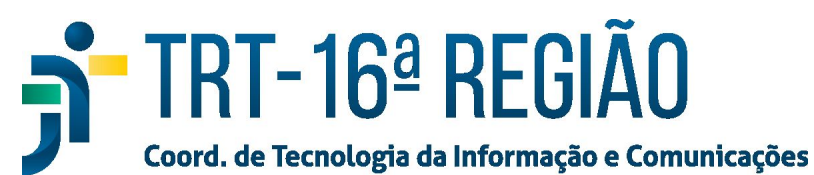

2. Na janela do Painel de Controle escolher exibir por "ícones pequenos" em seguida clicar em Java.

| 3   | Backup e Restauração<br>(Windows 7)         | ¥   | Barra de Tarefas e<br>Navegação    | ٩        | Central de Facilidade de<br>Acesso | ų          | Central de Rede e<br>Compartilhamento    | 0 | Central de Sincronização |
|-----|---------------------------------------------|-----|------------------------------------|----------|------------------------------------|------------|------------------------------------------|---|--------------------------|
| -   | Conexões de RemoteApp e<br>Área de Trabalho | B   | Configurações gráficas<br>Intel®   | 88       | Contas de Usuário                  | R          | Criptografia de Unidade de<br>Disco BitL | P | Data e Hora              |
|     | Dispositivos e Impressoras                  |     | Espaços de<br>Armazenamento        | 5        | Ferramentas<br>Administrativas     | 1          | Firewall do Windows                      | F | Flash Player (32 bits)   |
| A   | Fontes                                      | man | Gerenciador de áudio HD<br>Realtek | Ø        | Gerenciador de<br>Credenciais      | 2          | Gerenciador de<br>Dispositivos           | 1 | Gerenciamento de Cores   |
| •4  | Grupo Doméstico                             |     | Guardant drivers                   | lo       | Histórico de Arquivos              | <b>A</b> F | Idioma                                   |   | Infravermelho            |
| (i) | Java                                        | 9   | Mouse                              |          | Opções da Internet                 | 1          | Opções de Energia                        | R | Opções de Indexação      |
| 82  | Opções do Explorador de<br>Arquivos         |     | Pastas de Trabalho                 | <b>i</b> | Programas e Recursos               | 6          | Programas Padrão                         | Ŷ | Reconhecimento de Fala   |
|     | Recuperação                                 |     | Região                             |          | Reprodução Automática              | p          | Segurança e Manutenção                   |   | Sistema                  |
|     | Solução de problemas                        | •   | Som                                | 4        | Teclado                            | •          | Tecnologia de<br>armazenamento Intel®    | ٩ | Telefone e Modem         |
| -   | Windows To Go                               |     |                                    |          |                                    |            |                                          |   | $\searrow$               |

3. Na janela do Painel de Controle Java selecionar a aba Segurança em seguida clicar em "Editar Lista de Sites..." na seção "Lista de Exceções de Sites".

| 🛓 Pa              | inel de Co                                                           | ntrole                                       | Java                                                           |                                                                                                    | 10 <u>—</u> 67                                  |                                 | ×             |
|-------------------|----------------------------------------------------------------------|----------------------------------------------|----------------------------------------------------------------|----------------------------------------------------------------------------------------------------|-------------------------------------------------|---------------------------------|---------------|
| Geral             | Atualizar                                                            | Java                                         | Segurança                                                      | Avançado                                                                                                    |                                                 |                                 |               |
| ⊘ A`<br>O ní<br>○ | tivar contec<br>ivel de segu<br>Muito Alta<br>Somente a<br>ser execu | údo Jav<br>Irança d<br>aplicativ<br>tadas, i | a no browse<br>dos aplicativo<br>vos Java ider<br>e somente si | r<br>s não está na lista de Exceções de Siter<br>tificadas por um certificado de uma auto<br>e o certificado puder ser verificado como | s<br>pridade confii<br>p não revogai            | ável pode<br>do.                | erão          |
| Lista             | Alta<br>Os aplicati<br>executada<br>a de Exceçõ<br>Os aplicativo     | ivos Jan<br>as, mes<br>úes de S<br>os acion  | va identificad<br>mo que o sta<br>Sites<br>Jados pelos s       | os por um certificado de uma autoridad<br>tus de revogação do certificado não po<br>tes listados abaixo terão permissão par            | e confiável p<br>ssa ser verifi<br>a serem exec | oderão se<br>cado.<br>cutadas a | er<br>após os |
|                   | rompts de s<br>lique em Edi<br>ara adiciona                          | segurar<br>itar List<br>ar itens             | a de Sites<br>a esta lista.                                    |                                                                                                    | Editar Lista                                    | de Sites                        |               |
|                   |                                                                      |                                              |                                                                | lestaurar Prompts de Segurança                                                                                                    | Gerenciar Ce                                    | ertificado                      | s             |
|                   |                                                                      |                                              |                                                                | ОК                                                                                                    | Cancelar                                        | Ар                              | olicar        |

4. Na janela "Lista de Exceções de Sites" clicar no botão "Adicionar", em seguida, no campo de texto aberto, digitar o endereço "https://pje.trt16.jus.br". Então, clicar em Adicionar, novamente, e digitar o endereço "http://pje.trt16.jus.br". Note que o primeiro endereço é "https" e o segundo "http".

| TRT-16ª RE<br>Coord. de Tecnologia da Infor                                                                           | GIA<br>mação e (              | O   | nicaçi | ões         |
|----------------------------------------------------------------------------------------------------|-------------------------------|-----|--------|-------------|
| 🗿 Painel de Controle Java                                                                                             | -                             | -   |        | $\times$    |
| Geral Atualizar Java Segurança Avançado                                                                               |                               |     |        |             |
| Ativar conteúdo Java no browser                                                                                       |                               |     |        |             |
| O nível de segurança dos aplicativos não está na lista de Exceçõ                                                      | es de Sites                   |     |        |             |
| O Muito Alta                                                                                                    |                               |     |        |             |
| Localização<br>https://pje.trt16.jus.br                                                                               |                               |     |        |             |
|                                                                                                    |                               |     |        |             |
| 🔍 Os protocolos EII E e HTTP são considerados um risco à seru                                                         | Adicion                       | nar | Remov  | /er         |
| Os protocolos FILE e HTTP são considerados um risco à segu<br>Recomendamos o uso de sites HTTPS quando estiverem disp | Adicion<br>rança.<br>oníveis. | nar | Remov  | /er         |
| Os protocolos FILE e HTTP são considerados um risco à segu<br>Recomendamos o uso de sites HTTPS quando estiverem disp | Adicion<br>rança.<br>oníveis. | nar | Remov  | /er<br>elar |

- 5. Após adicionar os dois endereços, clicar no botão OK.
- 6. Aparecerá uma janela de advertência. Clicar em Continuar.

| A inclusão de uma Localização<br>Exceções de Sites é considerad                                                                                                    | de HTTP na Lista de<br>a um risco à segurança                                                |
|----------------------------------------------------------------------------------------------------|----------------------------------------------------------------------------------------------|
| Local: http://pje.trt19.gov.br<br>As localizações que usam HTTP constituem ur<br>informações pessoais que estiverem no seu o<br>sites HTTPS na Lista de Exceções de Sites. | n risco à segurança e podem comprometer as<br>computador. Recomendamos a inclusão somente de |
| Clique em Continuar para aceitar essa localiz                                                                                                    | ação ou em Cancelar para abortar esta alteração.                                             |

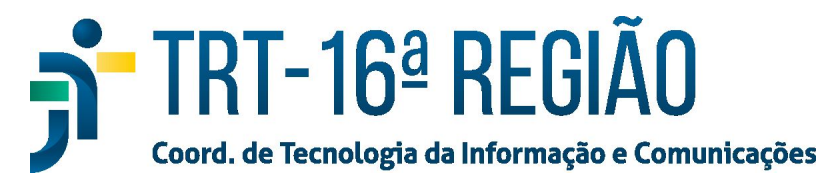

7. Para concluir o procedimento, clicar no botão OK da janela do Painel de Controle Java.

| eral                 | Atualizar                                                                                                 | lava                                                                          | Seguranca                                                                              | Avancado                                                                                               |                                                                    |                                                                               |                                                                      |                   |
|----------------------|----------------------------------------------------------------------------------------------------|-------------------------------------------------------------------------------|----------------------------------------------------------------------------------------|----------------------------------------------------------------------------------------------------|--------------------------------------------------------------------|-------------------------------------------------------------------------------|----------------------------------------------------------------------|-------------------|
| -i cii               | Atabilizar                                                                                                | 2010                                                                          |                                                                                        | Avangudo                                                                                               |                                                                    |                                                                               |                                                                      |                   |
| ] A1                 | tivar contec                                                                                              | údo Jav                                                                       | a no browse                                                                            | r:                                                                                                    |                                                                    |                                                                               |                                                                      |                   |
| ) ní                 | vel de segu                                                                                               | irança d                                                                      | los aplicativo                                                                         | s não está na lista de                                                                                 | Exceções de                                                        | Sites                                                                         |                                                                      |                   |
| 0                    | Muito Alta                                                                                                |                                                                               |                                                                                        |                                                                                                    |                                                                    |                                                                               |                                                                      |                   |
|                      | Somente a<br>ser execut                                                                                   | aplicativ<br>tadas, (                                                         | os Java iden<br>e somente se                                                           | tificadas por um certi<br>o certificado puder s                                                        | ficado de uma<br>er verificado (                                   | autoridade co<br>como não revo                                                | nfiável pod<br>gado.                                                 | erão              |
| ۲                    | Alta                                                                                                    |                                                                               |                                                                                        |                                                                                                    |                                                                    |                                                                               |                                                                      |                   |
|                      |                                                                                                    |                                                                               |                                                                                        |                                                                                                    |                                                                    |                                                                               |                                                                      |                   |
|                      | Os aplicati<br>executada                                                                                  | ivos Jav<br>as, mes                                                           | /a identificad<br>mo que o sta                                                         | os por um certificado<br>tus de revogação do                                                           | de uma autor<br>certificado nã                                     | idade confiáve<br>o possa ser ve                                              | l poderão s<br>rificado.                                             | er                |
| ista                 | Os aplicati<br>executada<br>de Exceçõ                                                                     | ivos Jav<br>as, mes<br>es de S                                                | /a identificad<br>mo que o sta<br>iites                                                | os por um certificado<br>tus de revogação do                                                           | de uma autor<br>certificado nã                                     | idade confiáve<br>o possa ser ve                                              | l poderão s<br>rificado.                                             | er                |
| .ista<br>C           | Os aplicati<br>executada<br>a de Exceçõ<br>os aplicativo<br>rompts de s                                   | ivos Jav<br>as, mes<br>ies de S<br>os acion<br>segurar                        | va identificad<br>mo que o sta<br>iites<br>ados pelos si<br>nça apropriad              | os por um certificado<br>tus de revogação do<br>tes listados abaixo te<br>los.                         | de uma autor<br>certificado nã<br>rão permissão                    | idade confiáve<br>o possa ser ve<br>o para serem e:                           | l poderão s<br>rificado.<br>xecutadas                                | er<br>após c      |
| Lista<br>C<br>ht     | Os aplicati<br>executada<br>a de Exceçõ<br>os aplicativo<br>rompts de s<br>tp://pje.trt<br>ttps://pje.tr  | ivos Jav<br>as, mes<br>ies de S<br>os acion<br>segurar<br>16.jus.<br>t16.jus  | va identificad<br>mo que o sta<br>iites<br>ados pelos si<br>iça apropriad<br>br<br>br  | os por um certificado<br>tus de revogação do<br>tes listados abaixo te<br>los.                         | de uma autor<br>certificado nã<br>rão permissão                    | idade confiáve<br>o possa ser ve<br>o para serem e:<br>Editar Li              | l poderão s<br>rificado.<br>xecutadas<br>sta de Sites                | er<br>após o      |
| Lista<br>C<br>ht     | Os aplicati<br>executada<br>a de Exceçõ<br>os aplicativo<br>rompts de s<br>ttp://pje.trt<br>ttps://pje.tr | ivos Jav<br>as, mes<br>es de S<br>os acion<br>segurar<br>:16.jus.<br>:t16.jus | va identificad<br>mo que o sta<br>ites<br>ados pelos si<br>cos apropriad<br>br<br>s.br | os por um certificado<br>tus de revogação do<br>tes listados abaixo te<br>los.<br>Restaurar Prompts de | de uma autor<br>certificado nã<br>rão permissão<br>v<br>Segurança  | o possa ser ve<br>o para serem e:<br>Editar Li<br>Gerenciar                   | l poderão s<br>rificado.<br>xecutadas<br>sta de Site<br>Certificado  | er<br>após c<br>3 |
| ista<br>O<br>P<br>ht | Os aplicati<br>executada<br>a de Exceçõ<br>os aplicativo<br>rompts de s<br>tp://pje.trt<br>tps://pje.tr   | ivos Jav<br>as, mes<br>es de S<br>os acion<br>segurar<br>:16.jus<br>:t16.jus  | va identificad<br>mo que o sta<br>ites<br>ados pelos si<br>nça apropriad<br>br<br>br   | os por um certificado<br>tus de revogação do<br>tes listados abaixo te<br>los.                         | de uma autor<br>certificado nã<br>rão permissão<br>\$<br>Segurança | idade confiáve<br>o possa ser ve<br>o para serem e:<br>Editar Li<br>Gerenciar | l poderão s<br>rificado.<br>xecutadas<br>sta de Siter<br>Certificado | er<br>após c<br>s |